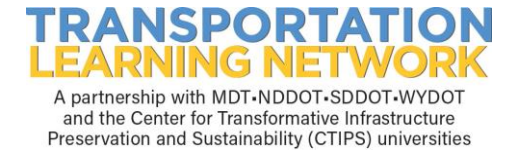

## **Cancel Presentation Enrollment**

- 1. Go to http://tln.learnflex.net
- 2. Enter User Name.
- 3. Enter Password.
- 4. Select "Enter".
- 5. Select "My Learning Plan" button.

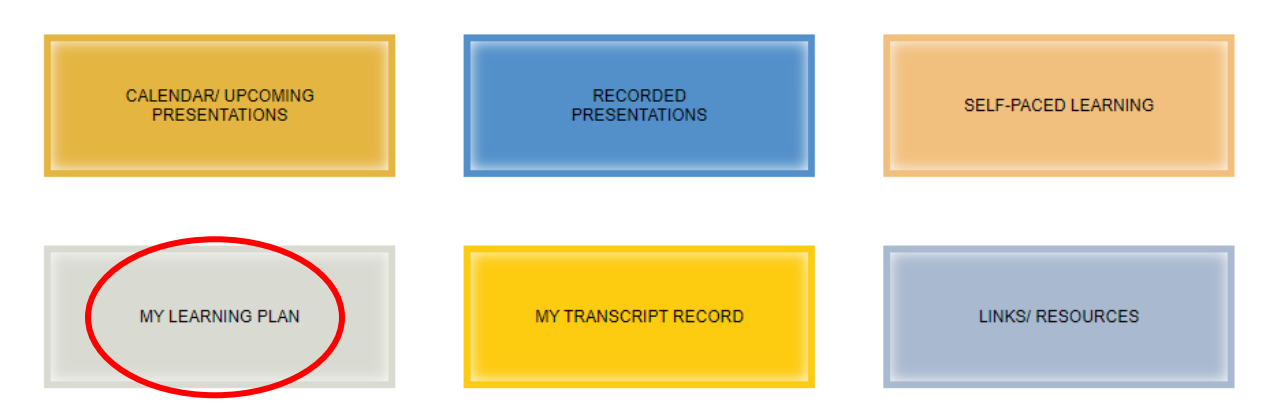

6. Locate and select the presentation under "Current Training" to cancel.

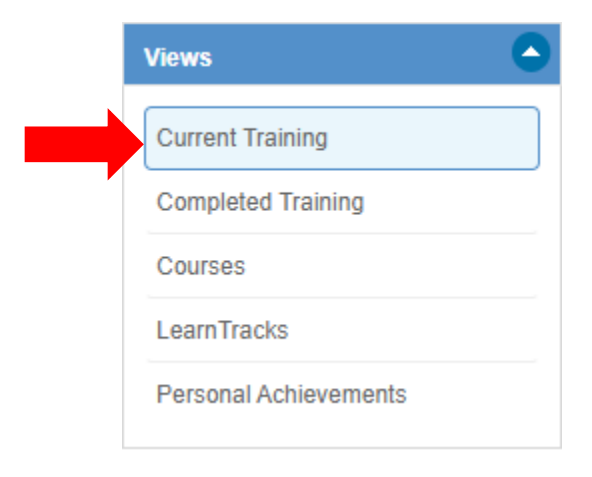

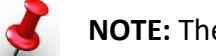

## **NOTE:** The list is alphabetically by title.

7. Click "cancel".

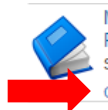

Managing the Design Process: Keeping on Schedule, Within Budget and Selecting the Right Resources (Oct 28, 30, 2020) (EGO) Status: Enrolle, Cancel | Info

## NDSU NORTH DAKOTA STATE UNIVERSITY

TLN Helpdesk: 701-552-0672 www.tln.learnflex.net www.translearning.org

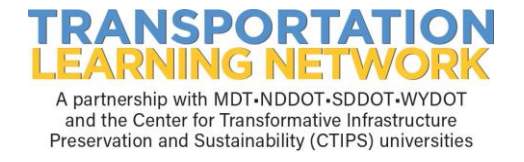

## 8. Select "Yes".

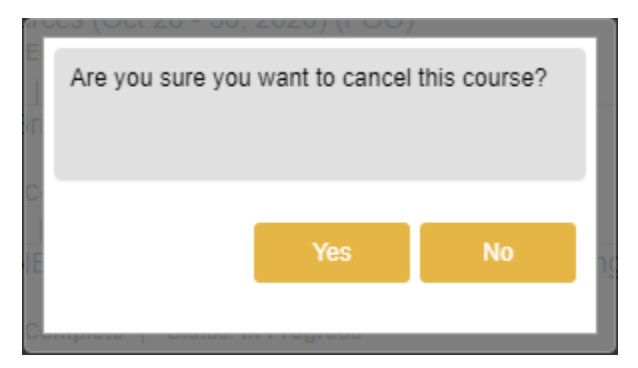

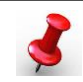

**NOTE:** A cancelation email will be sent to the email on file, under My Profile tab.